## Online Registration(オンライン参加申込)の手順

<オンライン登録での支払い方法は、クレジットカード(VISA、MasterCard または JCB)のみとなります。>

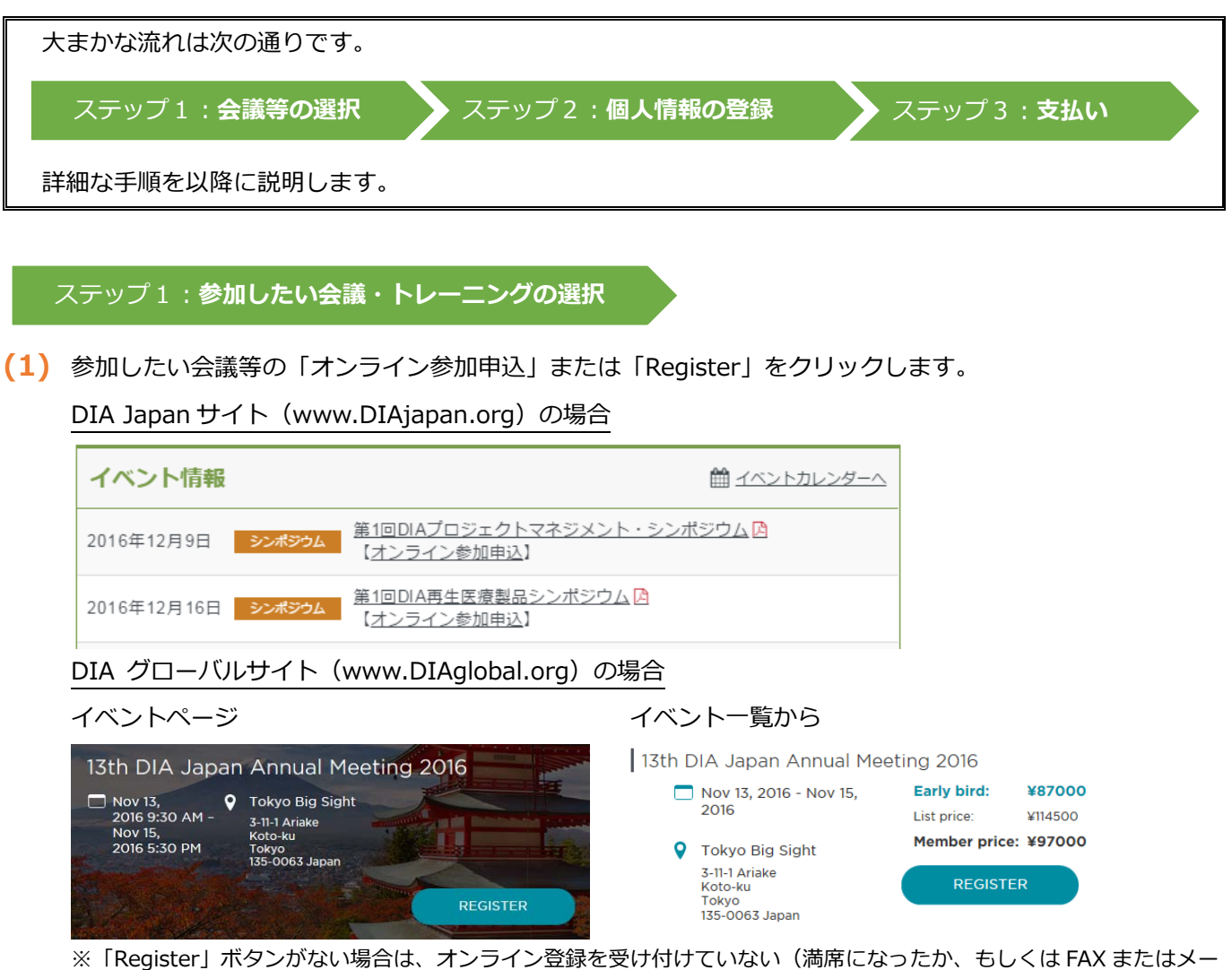

~ ルでのみの受付)会議等となります。登録をご希望の場合は、DIA Japan へお問い合わせ下さい。

※ イベントー覧等では税抜き価格が表示されています。消費税額はステップ3の(2)の画面でご確認下さい。

(2) ご自身の所属のカテゴリーを選択し、「PROCEED TO CHECKOUT」ボタンをクリックします。

(DIA Account にサインインしている場合はこの画面は表示されません。ステップ3にお進み下さい。)

| Select your work setting below to show fees associated with your purchase. |                              |         |  |
|----------------------------------------------------------------------------|------------------------------|---------|--|
| ORGANIZATIONAL<br>CATEGORY:                                                | Select<br>Nonprofit/Academia |         |  |
| Reduced pricing ma<br>subject to eligibility                               | Industry                     | rnment, |  |

- Nonprofit/Academia…非営利団体、大学関係、医療従事者の方
- Government…行政機関の方
- Industry…一般の方

(尚、この欄の下には非会員価格が表示されていますが、次に進むと会員の方には会員価格が表示されま

(3) DIA Account をお持ちの方は、ユーザーID とパスワードを入力し、「SIGN IN」をクリックします。その 後、ステップ3に進んで下さい。(※以前に一度でも参加されたことがある方は、会員・非会員に関わらず ID は設定されています。お忘れの方は「Forgot User ID?」をクリックし、再入手して下さい。) お持ちでない方は、EMAIL ADDRESS 欄にメールアドレスを入力した上で「NEXT」をクリックし、ステッ プ2に進んで下さい。

| Sign in to you                                                                     | ir account       |                                                                                         |
|------------------------------------------------------------------------------------|------------------|-----------------------------------------------------------------------------------------|
| Sign in to your account                                                            |                  | CREATE ACCOUNT                                                                          |
| Please enter your user ID and password to access your personal account information |                  | Don't have a DIA account? Start<br>creating one here by entering<br>your email address. |
| USER ID:                                                                           |                  | EMAIL ADDRESS:                                                                          |
| PASSWORD:                                                                          | Forgot User ID?  |                                                                                         |
|                                                                                    | Forgot Password? | NEXT                                                                                    |
|                                                                                    | SIGN IN          |                                                                                         |

ステップ2:個人情報の登録(DIA Account をお持ちでない方のみ。お持ちの方はステップ3へ。)

個人情報(Profile)を入力していきます。

入力欄右側に\*マークがついている欄は必須項目です。

全て英語でご記入下さい。

User ID(任意のアルファベット6文字以上)とパスワード(任意6文字以上、数字を最低1つ以上含む)をインプットし「CONTINUE」をクリックします。

## ステップ3:**申込内容の確認・クレジット決済**

表示されている会議名・金額を確認し、「PROCEED TO CHECKOUT」をクリックします。

尚、同時に Membership をカートに入れられている場合でも、(1)までは非会員価格が表示されています。

- (2)のクレジットカード情報入力画面にて最終価格が表示されますので、ここでご確認下さい。
- (1) [Billing information]で登録内容を確認します。

入力欄右側に\*マークがついている欄は必須項目です。

- (2) [Payment]でクレジットカード情報を入力します。全てが必須項目です。
- (3) [Review]で注文内容を確認し、最後に「PLACE YOUR ORDER」ボタンをクリックします。 注文完了後、自動案内メールが届きます。これで会議受付・決済手続き完了です。 数日以内に DIA Japan からも会のご案内をお知らせする受領書メールが届きます。